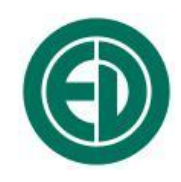

ПРИБОРОСТРОИТЕЛЬНОЕ ОБЪЕДИНЕНИЕ «ОКТАВА-ЭЛЕКТРОНДИЗАЙН»

ООО «ПКФ Цифровые приборы»

# Программное обеспечение Signal+WEB

## ИНСТРУКЦИЯ ПОЛЬЗОВАТЕЛЯ ПКДУ.411100.001.027 Редакция 4

Москва 2024 г.

## Сервисный центр приборостроительного объединения «Октава-ЭлектронДизайн» находится по адресу:

г. Москва, ул. Годовикова, д.9

service@octava.info

**ООО «ПКФ Цифровые приборы»** (производство и ремонт – номер в реестре уведомлений Росстандарта 120СИ000030312), **ООО «Октава»** (поставка оборудования).

Адрес для переписки: 129281, Москва, ул. Енисейская, д. 24, 150 Тел. / факс: +7 (495) 225-55-01 e-mail: info@octava.info www.octava.info

### Оглавление

| 1.   | Назначение                                                     | 5 |
|------|----------------------------------------------------------------|---|
| 2.   | Источники и виды телеметрии                                    | 5 |
| 3.   | Комплект поставки ПО Signal+WEB                                | б |
| 4.   | Начало работы с программой Signal+WEB                          | б |
| 5.   | Способы работы с программой Signal+WEB                         | б |
| 6.   | Лицензия ПО Signal+WEB                                         | 7 |
| 7.   | Работа с программой Signal+WEB                                 | 8 |
| 8.   | Правила использования сервера мониторинга monit.octava.info 12 | 3 |
| 9.   | Интерфейс пользователя сервера мониторинга Ошибка! Закладка н  | e |
| ОП   | ределена.                                                      |   |
| Прил | южение 1. Краткое руководство пользователя (Быстрый запуск)1   | 3 |
| Прил | южение 2. Ошибки и способы их устранения1                      | 5 |

#### 1. Назначение

Программное обеспечение Signal+WEB предназначено для приёма, сохранения и передачи на удалённый сервер телеметрии результатов измерений приборов серий ЭКОФИЗИКА, Экофизика-110А, Экофизика-110В, Экофизика-111В, Экофизика-500, ОКТАВА-111, ОКТАВА-110А, ОКТАВА-101ВМ, ОКТАВА-101АМ, ОКТАВА-121, ОКТАФОН-110 (в том числе в комплектациях Октафон-110М, Октафон-110А.IP), ПЗ-81, ПЗ-80, ЭКОТЕРМА-1-DIN, 110-IEPE-DIN. Работа может осуществляться с несколькими приборами одновременно. ПО рассчитано на работу в операционной системе Windows XP/Vista/7/8/10/11. Программа поставляется на CD-диске.

#### 2. Источники и виды телеметрии

Приборы могут быть подключены к компьютеру:

• через адаптеры Эко-DIN-DOUT и Эко-DINx2 в исполнениях L и RF согласно таблице 1,

• непосредственно по USB: для приборов семейства Экофизика, Октава-111 согласно таблице 1,

• по локальной сети (для Октафон-110М, Экофизика-500, приборы Экофизика-110А в исп. Белая/111В/110В в исп. Белая при подключении через EcoNet).

|                                                                                                    | Duwon   |                         | Адаптерь   | ы телеметрии         |                                        |
|----------------------------------------------------------------------------------------------------|---------|-------------------------|------------|----------------------|----------------------------------------|
| Прибор                                                                                                    | прибора | Эко-DIN-DOUT<br>(L, RF) | USB-кабель | ЭКО-DINx2<br>(L, RF) | EcoNet                                 |
| Экофизика-110А<br>(110А-Белая, НF-<br>Белая)                                                                                                 | DOUT    | ДА                      | HET        | HET                  | Задействованы<br>оба<br>интерфейсных   |
| Экофизика-110В<br>(Белая)<br>Экофизика-111В                                                                                                  | USB     | HET                     | ДА         | HET                  | выхода (см.<br>документацию<br>EcoNet) |
| Октава-111<br>Экофизика-500                                                                                                    | USB     | HET                     | ДА         | HET                  | HET                                    |
| Экофизика-110А<br>Экофизика-110В<br>Экофизика-110А<br>(HF)<br>Экофизика<br>ОКТАВА-110А-<br>ЭКО<br>ОКТАВА-121<br>ОКТАВА-101АМ<br>ОКТАВА-101ВМ | DOUT    | ДА                      | HET        | HET                  | HET                                    |
| Экотерминал                                                                                                    | DOUT    | ДА                      | HET        | HET                  | HET                                    |
| ОКТАФОН-110А<br>110-IEPE-DIN<br>П3-80-EH500, П3-                                                                                             | DIN-6P  | ДА                      | HET        | ДА                   | HET                                    |

Таблица 1. Поддерживаемые виды и адаптеры телеметрии

| 80-E             |          |        |          |  |
|------------------|----------|--------|----------|--|
| ПЗ-81-01, 02, 03 |          |        |          |  |
| ЭкоТерма-1-DIN   |          |        |          |  |
| Октафон-110М     | Ethornot | Поколи |          |  |
| Экофизика-500    | Emernet  | ЛОКАЛЫ | ная сеть |  |

#### 3. Комплект поставки ПО Signal+WEB

В программный пакет ПО Signal+WEB входят:

- исполняемый файл Signal+WEB.exe;
- исполняемый файл Signal+WEB.bat, используется для запуска программы с

сохранёнными пользователем настройками конфигурации;

- текстовый файл Signal+WEB.cfg, содержит сохранённую конфигурацию настроек;
- сервисные файлы TeleDescFile.bin и ftd2xx.dll;

• лицензионный файл license.dat, используется только при передаче данных на удалённый сервер;

• пакеты драйверов для работы с адаптерами телеметрии.

Этот комплект формируется поставщиком ПО.

#### 4. Начало работы с программой Signal+WEB

Для установки программы **Signal+WEB** необходимо скопировать её на встроенный накопитель ПК. Копировать необходимо всю папку с перечнем файлов согласно п.3.

Программу можно открыть, запустив непосредственно исполняемый файл Signal+WEB.exe (конфигурация по умолчанию), или запустив файл Signal+WEB.bat с сохранённой конфигурацией настроек.

#### 5. Способы работы с программой Signal+WEB

Программа позволяет получать телеметрию результатов измерений в режиме реального времени с одного или нескольких приборов и сохранять её следующими способами:

- Сохранение результатов измерений на удалённый сервер в Интернете (monit.octava.info);
- Сохранение результатов измерений в бинарный файл;
- Сохранение результатов измерений в текстовый файл.

В зависимости от конфигурации программы возможна любая комбинация из трёх доступных способов сохранения, каждый из способов сохранения имеет свои ограничения. Информация о возможностях и особенностях каждого способа приведена в таблице 2.

Включение/выключение функции сохранения результатов измерений на удалённый сервер осуществляется при первоначальной конфигурации поставщиком ПО. Сохранение результатов измерений этим способом начинается автоматически при запуске ПО и начале приёма телеметрии.

Настройки сохранения результатов на удалённый сервер, в бинарный и/или текстовый файлы (в том числе включение этих опций записи в файл) осуществляется пользователем через интерфейс ПО. Эти настройки хранятся в конфигурационном файле.

|                                                                                                    | Сохранение                                                                                                    | Сохранение                                                                                                    | Сохранение                                                                                                    |
|----------------------------------------------------------------------------------------------------|----------------------------------------------------------------------------------------------------|----------------------------------------------------------------------------------------------------|----------------------------------------------------------------------------------------------------|
|                                                                                                    | результатов                                                                                                    | результатов                                                                                                    | результатов                                                                                                    |
|                                                                                                    | измерений                                                                                                    | измерений                                                                                                    | измерений                                                                                                    |
|                                                                                                    | на удалённый сервер                                                                                               | в бинарный файл                                                                                                    | в текстовый файл                                                                                                    |
| Состав сохраняемых<br>данных                                                                       | Задаётся<br>пользователем<br>индивидуально для<br>каждого прибора (см.<br>п. 7.3).*                               | Все измеряемые<br>прибором параметры<br>(полная телеметрия)                                                          | Задаётся<br>пользователем<br>индивидуально для<br>каждого прибора (см.<br>п. 7.3).*                                                         |
| Способ работы с<br>данными                                                                         | WEB-интерфейс<br>учётной записи<br>monit.octava.info (см.<br>раздел 8)                                            | ПО Signal+ (версии<br>Light, RTD или<br>Ultima), базовая<br>обработка – в ПО<br>EcoUniT                              | Текстовые редакторы                                                                                                    |
| Интервал между<br>двумя<br>последовательными<br>записями                                           | Задаётся<br>пользователем<br>индивидуально для<br>каждого прибора<br>через параметр <b>Темп</b><br>(см. п. 7.3).* | Задаётся<br>пользователем<br>индивидуально для<br>каждого прибора (см.<br>п. 7.3). *                                 | Определяется при<br>начальной<br>конфигурации ПО,<br>настройка хранится в<br>конфигурационном<br>файле.**                                   |
| Минимальный<br>интервал между<br>двумя<br>последовательными<br>записями                            | 1 секунда                                                                                                    | Зависит от типа<br>прибора, но не более 1<br>секунды.                                                                | 1 секунда                                                                                                    |
| Длительность<br>временного<br>интервала<br>телеметрии<br>результатов<br>измерений в одном<br>файле | _                                                                                                    | Задаётся<br>пользователем<br>индивидуально для<br>каждого прибора (см.<br>п. 7.3). Не может быть<br>менее 1 минуты.* | Определяется при<br>начальной<br>конфигурации ПО,<br>настройка хранится в<br>конфигурационном<br>файле. Не может быть<br>менее 1 минуты. ** |
| Способ маркировки<br>данных временем                                                               | По системному<br>времени компьютера,<br>на котором<br>установлено ПО.                                             | По времени прибора.                                                                                                  | По системному<br>времени компьютера,<br>на котором<br>установлено ПО.                                                                       |

Таблица 2. Способы сохранения результатов измерений при работе с ПО Signal+WEB

\* Настройка хранится в конфигурационном файле и может быть изменена пользователем через интерфейс ПО в вкладках подключенных приборов, см. п.7.3.

\*\* Настройка хранится в конфигурационном файле, устанавливается поставщиком при начальной настройке и может быть изменена пользователем через интерфейс ПО в вкладке «Настройка» одновременно для всех подключенных приборов, см. п.7.2.

#### 6. Лицензия ПО Signal+WEB

Функции накопления результатов измерений, полученных по телеметрии, в бинарный файл доступны при отсутствии лицензии.

Функции передачи результатов измерений на сервер в Интернете требуют наличия в папке, в которой размещено ПО Signal+WEB, лицензионного файла license.dat. Этот файл относится к конкретной учётной записи пользователя на сервере monit.octava.info.

Примечание. Возможность передачи результатов измерений одним прибором на несколько серверов или на сервер monit.octava.info, но в несколько учётных записей

одновременно не предусмотрена. Для передачи результатов измерений, полученных разными приборами, в разные учётные записи, необходимо запустить несколько копий ПО Signal+WEB, каждая копия должна находиться в своей папке с соответствующим файлом license.dat.

Таким образом, пакет **Signal+WEB** может быть установлен на неограниченное количество компьютеров.

Если лицензионный файл неверный или отсутствует, то при попытке запустить программу появится информационное окно, сообщающее об ошибке.

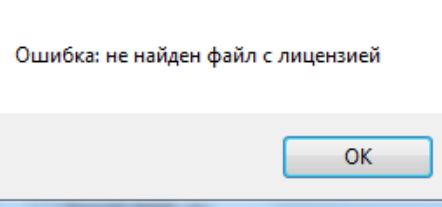

Для восстановления лицензии необходимо

обратиться к разработчикам (info@octava.info) и сообщить VIN своего прибора и Имя пользователя для учётной записи на сервере monit.octava.info.

#### 7. Работа с программой Signal+WEB

#### 7.1. Подготовка к работе

До начала работы с программой необходимо убедиться, что системное время на используемых компьютере и приборе соответствует точному времени (отклонение не может быть более 10 минут). На компьютере рекомендуется включить синхронизацию системного времени с точным через Интернет.

В противном случае сервер **monit.octava.info** не сможет распознать передаваемые файлы данных.

Для работы с телеметрией данных на ПК необходимо установить драйверы USB-Device-Driver и DIN-DOUT-Driver (доступны на сайте www.octava.info). Для Windows 10 и выше установка драйвера USB-Device-Driver не требуется.

#### 7.2. Работа с вкладкой Настройка

При запуске программа осуществляет поиск подключенных приборов. Найденные приборы показываются в дереве во вкладке **Настройка**. Для обновления списка необходимо щёлкнуть кнопку **Перестроение дерева**.

| Программа для пересы                                                                        | ілки данных мониторинга (monit.octava.info: в очереди 0 пакето | )в) | -             |                  | 2 |
|---------------------------------------------------------------------------------------------|----------------------------------------------------------------|-----|---------------|------------------|---|
| Іастройка Прибор                                                                            |                                                                |     |               |                  |   |
| <ul> <li>Адаптер USB #1</li> <li>ЭкоЗвук [VIN: 00020D9</li> <li>Телеметрия данна</li> </ul> | 96]<br>ных                                                     |     | Сохр<br>конфи | анить<br>гурацию |   |
|                                                                                             |                                                                |     | Загр<br>конфи | узить<br>гурацию |   |
|                                                                                             |                                                                |     | Наст          | ройки<br>веров   |   |
|                                                                                             |                                                                |     | / запис       | ъ на дис         | к |

Некоторые приборы поддерживают не один, а несколько типов телеметрии. Доступные варианты телеметрии выделены жирным шрифтом. При двойном щелчке на варианте телеметрии в дереве для прибора создается отдельная вкладка. В имени вкладки отображается тип подключенного прибора и его идентификатор **VIN**.

*Примечание*. **ПО Signal+WEB** не поддерживает приём и работу с телеметрией временных форм сигнала. Для работы с телеметрией такого типа необходимо применять **ПО Signal+Ultima**.

Если телеметрия данных прибора уже запущена, прибор не будет отображаться в списке доступных приборов во вкладке **Настройка**. Для того, чтобы прибор снова стал доступен к выбору, необходимо **Закрыть соединение** во вкладке с подключённым прибором.

Кнопки «сохранить конфигурацию» и «загрузить конфигурацию» служат для сохранения и восстановления полного набора настроек программы:

- подключенных приборов,
- выбранных параметров,
- темпа выдачи данных на сервер,
- настройки записи в бинарные и текстовые файлы.

Чтобы загрузить программу с сохранённой конфигурацией, следует запустить файл Signal+WEB.bat.

Кнопка «Поиск по IP адресу» вызывает окно, где можно ввести IP адрес устройства для прямого подключения устройств, использующих для подключения к ПК локальную сеть (Октафон-110А, Экофизика-500, приборы с подключением через EcoNet).

| Вв | едите IP адрес | :      | × |
|----|----------------|--------|---|
| Γ  |                |        |   |
| (  | Да             | Отмена |   |

Кнопка **«настройки серверов»** вызывает окно с возможностью установки основного и резервных серверов. Отправка данных на резервный сервер осуществляется, если основной сервер недоступен.

По умолчанию основной сервер - monit.octava.info

Флаг «Запись на диск» активирует запись в текстовый файл. Параметры записи и формат текстового файла настраиваются в окне, вызываемом кнопкой «Настройка записи».

| Выбор серверов мон | иторинга 🎫        |
|--------------------|-------------------|
| Основной сервер    | monit.octava.info |
| Резервный сервер 1 |                   |
| Резервный сервер 2 |                   |
|                    | Да Отмена         |

|                                           |                        |                      | ×               |
|-------------------------------------------|------------------------|----------------------|-----------------|
| Сохраня                                   | гь каждую              | 1                    | секунду         |
| Начинать новый фа<br>(0 - использовать о, | йл каждые<br>дин файл) | 0                    | минут           |
| Тип файла<br>●txt ○csv                    | Разделит<br>() точка   | ель дробно<br>1 Озап | й части<br>ятая |
| Разделитель значе                         | ений<br>ой             | ляция ()             | ) пробел        |
|                                           | Да                     | 01                   | гмена           |

| Имя параметра | Темп, | Значе | Добавить парамет  |
|---------------|-------|-------|-------------------|
|               |       |       |                   |
|               |       |       | Начать передачу   |
|               |       |       | Закрыть соединени |
|               |       |       | Установить время  |
|               |       |       | Команда Сброс     |
|               |       |       | 🗌 запись на диск  |
|               |       |       | Настройка записи  |

#### 7.3. Работа с вкладками подключенных приборов

В этой вкладке с помощью кнопки «Добавить параметр» можно задать результаты измерения, предназначенные к отправке на сервер и сохранению в текстовый файл. Здесь же задается темп выдачи на сервер в секундах, т.е. определяется, какой временной интервал будет между передаваемыми на сервер данными (к записи в текстовый файл эта настройка не относится). Если согласно данной настройке данные отправляются реже, чем компьютер получает с прибора пакеты телеметрии с результатами измерений, то отправляться на сервер будут только результаты измерений из ближайшего по времени пакета. Каждая запись результатов измерений при отправке на сервер и при записи в текстовый файл маркируется временем компьютера.

| Выберите параметр  |             |      | <b>—</b>   |
|--------------------|-------------|------|------------|
| корр.ур. 🔻         | 1 сек скз 🔹 | Wk • | Канал КЗ 🔹 |
| Темп отправки, сек | 1           |      | la Отмена  |

Для удаления параметра из списка нужно выделить параметр в списке, нажать правую клавишу мыши и в выпадающем меню выбрать пункт «удалить».

Кнопка «Закрыть соединение» прекращает работу с прибором и закрывает его вкладку.

Кнопка «Начать передачу» запускает процесс регулярной выдачи выбранных результатов измерения на сервер. Нажатие кнопки «Прекратить передачу» завершает процесс обмена с сервером. Для каждого прибора старт и завершение обмена с сервером осуществляется независимо.

Кнопка «Установить время» вызывает команду подстройки встроенных часов подключенного прибора по часам ПК, на котором запущено **ПО Signal+WEB**.

Кнопка **«Команда сброс»** вызывает команду «Сброс» на подключенном устройстве (эквивалентно нажатию кнопки «Сброс» на самом приборе).

#### Сохранение данных на компьютер

Кнопка «запись на диск» запускает и завершает процесс сохранения полного набора результатов измерений на компьютере в бинарный файл. Файлы сохраняются в папку с именем VIN\_XXXX, где XXXX – VIN прибора. Папки создаются автоматически в корневой для ПО Signal+WEB папке. Состояние кнопки (активирована/неактивирована) хранится в конфигурационном файле. Если программа запущена с настройками согласно конфигурационному файлу (через Signal+WEB.bat) и этот файл содержит настройку активации записи, то запись в бинарный файл начнётся автоматически при запуске ПО.

Для каждого прибора сохранение в бинарный файл осуществляется независимо. Настройка «запись на диск» для каждого подключенного прибора работает независимо. Настройки сохранения в файл можно поменять с помощью кнопки «настройка».

| Сохранять каждый 🚺           | пакет телеметрии |
|------------------------------|------------------|
| Начинать новый файл каждые   | 5 минут          |
| (0 - использовать один фаил) | 074047           |

В строке «Сохранять каждый ... пакет телеметрии» указывается, как часто будет сохраняться в бинарный файл информация об измеряемых параметрах, т. е. в этой строке задаётся дискретность бинарного файла. Темп поступления пакетов телеметрии зависит от используемого для измерений прибора и режима измерений.

В строке «Начинать новый файл каждые ... минут» задаётся частота перехода записи в новый бинарный файл с завершением работы со старым. В случае, когда пользователем будет задано, например, сохранение каждые 60 минут или каждые 20 минут, через час он получит один или три записанных файла соответственно. Не допускается работа в сторонних приложениях с файлом, в который в настоящий момент ведётся запись.

|                                                            | Пример 1.                                   |                              |                      |
|------------------------------------------------------------|---------------------------------------------|------------------------------|----------------------|
| Имя                                                        | Дата изменения                              | Тип                          | Размер               |
| 2018_10_09_15_34_47.bin                                    | 09.10.2018 15:37                            | Файл "BIN"                   | 422 КБ               |
| 2018_10_09_15_38_29.bin                                    | 09.10.2018 15:45                            | Файл "BIN"                   | 1 176 KE             |
| -Для выделенной группь<br>-<br>каждый 100 пакет телем<br>- | і файлов задана нас<br>етрии, поэтому они і | стройка "Сохј<br>имеют небол | ранять<br>ьшой объём |
|                                                            | 10.10.2018 14:37                            | Файл "BIN"                   | 199 KE               |
| 2018_10_10_14_37_24.bin                                    | 10.10.2018 14:39                            | Файл "BIN"                   | 120 KE               |
| 2018_10_10_14_39_25.bin                                    | 10.10.2018 14:41                            | Файл "BIN"                   | 70 КБ                |
| 2018_10_10_14_41_25.bin                                    | 10.10.2018 14:43                            | Файл "BIN"                   | 6 КБ                 |
| 2018_10_10_14_43_47.bin                                    | 10.10.2018 14:46                            | Файл "BIN"                   | 4 КБ                 |
| 2018_10_10_14_46_04.bin                                    | 10.10.2018 14:48                            | Файл "BIN"                   | 4 КБ                 |
| 2018_10_10_14_48_21.bin                                    | 10.10.2018 14:50                            | Файл "BIN"                   | 4 КБ                 |
| 2018_10_10_14_50_38.bin                                    | 10.10.2018 14:52                            | Файл "BIN"                   | 4 КБ                 |
| 2018_10_10_14_52_55.bin                                    | 10.10.2018 14:55                            | Файл "BIN"                   | 4 КБ                 |
| 2018_10_10_14_55_12.bin                                    | 10.10.2018 14:57                            | Файл "BIN"                   | 4 КБ                 |
| D 2010 10 10 11 57 2011                                    | 10 10 2019 14-50                            | dotte "DIN!"                 | 2 // 5               |

|                         | Пример              | <i>2</i> . |          |
|-------------------------|---------------------|------------|----------|
| Имя                     | Дата изменения      | Тип        | Размер   |
| 2018_10_09_15_34_47.bin | 09.10.2018 15:37    | Файл "BIN" | 422 КБ   |
| 2018_10_09_15_38_29.bin | 09.10.2018 15:45    | Файл "BIN" | 1 176 KE |
| 2018_10_09_15_49_01.bin | 09.10.2018 15:52    | Файл "BIN" | 627 KE   |
| 2018_10_10_14_32_10.bin | 10.10.2018 14:34    | Файл "BIN" | 344 KE   |
| 2018_10_10_14_34_10.bin | 10.10.2018 14:36    | Файл "BIN" | 350 KE   |
| 2018_10_10_14_36_10.bin | 10.10.2018 14:37    | Файл "BIN" | 199 KE   |
| 2018_10_10_14_37_24.bin | 10.10.2018 14:39    | Файл "BIN" | 120 KE   |
| 2018_10_10_14_39_25.bin | 10.10.2018 14:41    | Файл "BIN" | 70 КБ    |
| 2018_10_10_14_41_25.bin | Для выделенной гру  | ппы        | 6 KE     |
| 2018_10_10_14_43_47.bin | файлов установлен   | на частота | 4 KB     |
| 2018_10_10_14_46_04.bin | перехода записи в н | овый       | 4 KB     |
| 2018_10_10_14_48_21.bin | бинарный файл 2 ми  | нуты       | 4 KB     |
| 2018_10_10_14_50_38.bin | _                   |            | 4 KB     |
| 2018_10_10_14_52_55.bin | 10.10.2 14:55       | Файл "BIN" | 4 KB     |
| 2018_10_10_14_55_12.bin | 10.10.2 4:57        | Файл "BIN" | 4 KB     |
| 2018_10_10_14_57_29.bin | 10.10.20.3 14:59    | Файл "BIN" | 3 КБ     |
| 2018_10_12_16_11_44.bin | 12.10.2018 16:13    | Файл "BIN" | 326 KB   |
| 2018_10_12_16_13_44.bin | 12.10.2018 16:15    | Файл "BIN" | 350 KE   |
| 2018_10_12_16_15_44.bin | 12.10.2018 16:17    | Файл "BIN" | 350 KE   |
| 2018_10_12_16_17_44.bin | 12.10.2018 16:19    | Файл "BIN" | 349 KE   |
| 2018_10_12_16_19_44.bin | 12.10.2018 16:21    | Файл "BIN" | 350 KE   |
| 2018_10_12_16_21_44.bin | 12.10.2018 16:23    | Файл "BIN" | 349 KE   |
| 2018_10_12_16_23_44.bin | 12.10.2018 16:25    | Файл "BIN" | 296 KE   |

Работа с бинарными файлами (просмотр, постобработка, преобразование и т.п.) описана в соответствующем разделе ПО Signal+ или EcoUniT.

#### 7.4. Запись результатов измерений в текстовый файл

Состояние настройки «Запись результатов измерений в текстовый файл» (активирована / не активирована) устанавливается с помощью флага «Запись в файл» в вкладке «Настройка» и хранится в конфигурационном файле. Если программа запущена с настройками согласно конфигурационному файлу и этот файл содержит настройку активации записи, то запись в текстовый файл начнётся автоматически при запуске ПО.

Кроме активации рассматриваемой функции конфигурационный файл содержит настройки:

- 1. перечень сохраняемых параметров;
- 2. интервал между двумя последовательными записями в файл;
- 3. частота перехода записи в новый текстовый файл с завершением работы со старым;
- 4. используемый тип разделителя столбцов;
- 5. расширение создаваемого текстового файла с записями (.csv или .txt)

Интервал между двумя последовательными записями в файл не может быть меньше секунды. Если данные в текстовый файл записываются реже, чем компьютер получает с прибора пакеты телеметрии с результатами измерений, то записываться в файл только результаты измерений из ближайшего по времени пакета.

Переход записи в новый текстовый файл с завершением работы со старым не может быть настроен чаще, чем раз в минуту. Не допускается работа в сторонних приложениях с файлом, в который в настоящий момент ведётся запись.

Данные сохраняются в файлы с именем год\_месяц\_день\_час\_минута\_секунда.txt (дата + время начала записи).

В первой строке сохранённого текстового файла выводятся заголовки параметров:

- первая колонка время поступления данных.
- вторая и последующие колонки наименования сохраняемых параметров в последовательности, которая задана в окне программы **Signal+WEB**. Для каждого параметра приведен VIN прибора, с которого получены данные.

Столбцы разделены между собой знаком табуляции; строки – символом перевода строки. Сохранённые таблицы можно открыть с помощью программ для работы с таблицами.

| в) 2018_10_09_16_14_32.txt (только для чтения) - LibreOffice Calc                                                                                                    |                                                                    |                                               |                                   |                                   | X  |   |       |        |
|----------------------------------------------------------------------------------------------------|--------------------------------------------------------------------|-----------------------------------------------|-----------------------------------|-----------------------------------|----|---|-------|--------|
| Файл <u>П</u> равка <u>В</u> ид Вст <u>а</u> вка Фо <u>р</u> мат Лист <u>Д</u> анные С <u>е</u> рвис <u>О</u> кно <u>С</u> правка                                                                                                    |                                                                    |                                               |                                   |                                   | .ூ | × |       |        |
|                                                                                                    | ĨĨĨ·Ē·Ĩ·ĨĨ·ĨĨ ☐ @ ] 🔏 🖫 🖹 · 🎍 🖘 · 🗠 · I 📿 № I⊞ · ⊞ · I ᡧ 👯 🕆 🖙 I » |                                               |                                   |                                   |    |   |       |        |
| Liberation Sans • 10 • <b>2</b> <i>α</i> <u>4</u> • <u>4</u> • <u>5</u> • <del>5</del> <del>5</del> <del>5</del> <del>5</del> <del>6</del> <del>6</del> <del>6</del> <del>6</del> <del>6</del> <del>6</del> <del>6</del> <del>6</del> <del>6</del> <del>6</del> |                                                                    |                                               |                                   |                                   |    |   |       |        |
| А1:АМЈ1 💽 🚀 ∑ 🚍 Время 💽 💂                                                                                                    |                                                                    |                                               |                                   |                                   | ₹  |   |       |        |
|                                                                                                    | A                                                                  | В                                             | С                                 | D                                 | E  | F |       | _      |
| 1                                                                                                    | Время                                                              | ЭкоЗвук (VIN: 00020DB5)<br>1/Зокт. Slow 250Гц | ЭкоЗвук (VIN: 00020DB5)<br>Slow A | ЭкоЗвук (VIN: 00020DB5)<br>Slow Z |    |   |       | e b    |
| 2                                                                                                    | 16:14:32                                                           | 5.43                                          | 29.19                             | 32.00                             |    |   |       | T      |
| 3                                                                                                    | 16:14:33                                                           | 5.43                                          | 29.19                             | 32.00                             |    |   |       |        |
| 4                                                                                                    | 16:14:34                                                           | 5.43                                          | 29.19                             | 32.00                             |    |   |       | -      |
| 5                                                                                                    | 16:14:35                                                           | 5.43                                          | 29.19                             | 32.00                             |    |   |       |        |
| 6                                                                                                    | 16:14:36                                                           | 6.09                                          | 29.19                             | 32.00                             |    |   |       | _      |
| 7                                                                                                    | 16:14:37                                                           | 5.87                                          | 29.19                             | 32.00                             |    |   |       |        |
| 8                                                                                                    | 16:14:38                                                           | 5.89                                          | 29.19                             | 32.00                             |    |   |       | $\sim$ |
| 9                                                                                                    | 16:14:39                                                           | 5.51                                          | 29.19                             | 32.00                             |    |   |       | 100    |
| 10                                                                                                    | 16:14:40                                                           | 5.75                                          | 29.21                             | 32.00                             |    |   |       | J72K   |
| 11                                                                                                    | 16:14:41                                                           | 5.63                                          | 29.21                             | 32.00                             |    |   |       |        |
| 12                                                                                                    | 16:14:42                                                           | 5.87                                          | 29.25                             | 32.00                             |    |   |       |        |
| 13                                                                                                    | 16:14:43                                                           | 5.77                                          | 29.22                             | 32.00                             |    |   |       |        |
| 14                                                                                                    | 16:14:44                                                           | 6.06                                          | 29.22                             | 32.00                             |    |   |       |        |
| 15                                                                                                    | 16:14:45                                                           | 5.91                                          | 29.19                             | 32.00                             |    |   |       |        |
| 16                                                                                                    | 16:14:46                                                           | 5.78                                          | 29.23                             | 32.00                             |    |   |       |        |
| 17                                                                                                    | 10.14.47                                                           |                                               | 20.21                             | 22.00                             |    |   | - N I |        |
| H < > H + 2018_10_09_16_14_32                                                                                                    |                                                                    |                                               |                                   |                                   |    |   |       |        |
| Лист 1 из 1   1 строк, 1024 столбцов выбрано   Базовый   💷   📴   Среднее значение: ; Сумма: 0   - —————————————————————————————————                                                                                                    |                                                                    |                                               |                                   |                                   |    |   |       |        |

## Настройка сохранения данных в текстовый файл с помощью редактирования кофигурационного файла

Настройка может осуществляться не только через пользовательский визуальный интерфейс, но и с помощью редактирования кофигурационного файла Signal+WEB.cfg. Для настройки сохранения данных в тестовый файл служит параметр save\_as\_text. В качестве его значения идут два неотрицательных целых числа. Первое – темп сохранения в секундах (0 – не сохранять). Второе – темп закрытия старого и начала файла с новым именем, заданный в минутах (0 – не менять файл).

#### 7.5. Особенности работы с Октафон-110М, Октафон-110А.IP, EcoNet

Следует избегать ситуаций, когда результаты измерений с Октафон-110М, Октафон-110А.IP или с устройства, подключенного к ПК с помощью **EcoNet** поступают на **monit.octava.info** в одну учётную запись одновременно напрямую с прибора (согласно его настройкам) и через ПО Signal+WEB.

Предварительная настройка (тип телеметрии, включение/выключение поляризации, и др.) должна осуществляться сервисным ПО ETH2DIN\_Util, входящим в комплект Октафон-110М. ПО Signal+WEB не содержит эту функциональность.

Приборы Октафон-110М не имеют встроенных часов. В связи с этим результаты измерений этими приборами будут маркироваться системным временем компьютера, на котором установлено ПО Signal+WEB, а не временем прибора как во всех остальных случаях.

#### 8. Правила использования сервера мониторинга monit.octava

Инструкция пользователя сервисом мониторинга octava.info изложена в документе «Сервис мониторинга monit.octava. ИНСТРУКЦИЯ ПОЛЬЗОВАТЕЛЯ. ПКДУ.411100.001.039»

# Приложение 1. Краткое руководство пользователя (Быстрый запуск)при работе в режиме передачи данных на сервер monit.octava.info

- 1. Подключить прибор (Октава, Экофизика или иной) к компьютеру через USB или адаптер Эко-DIN-DOUT.
- 2. Запустить измерения в необходимом режиме на приборе (к примеру, в режиме Общая вибрация).
- 3. Открыть Signal+Web, выбрать устройство.

| 🤰 Программа для пересылки данных мониторинга (monit.octava.info: в очереди 0 пакетов) | - • •                                                                           |
|---------------------------------------------------------------------------------------|---------------------------------------------------------------------------------|
| Настройка                                                                             |                                                                                 |
| Сби, Вибрация (VIN: 0002154E) ↓ Телеметрия данных                                     | Сохранить<br>конфигурацию<br>Загрузить<br>конфигурацию<br>Настройки<br>серверов |
| Перестроение дерева Поинос по IP адресу                                               |                                                                                 |

4. Добавить необходимые параметры.

| ня параметра |                    | Темп, сек | Значение |            |        | Добавить<br>параметр  |
|--------------|--------------------|-----------|----------|------------|--------|-----------------------|
|              | Выберите параметр  |           |          |            | ×      | Начать передачу       |
|              | корр.ур. 💌         | 1 сек окз | ▼ Wk     | 💌 Канал К1 | . •    | Закрыть<br>соединение |
|              | Темп отправки, сек | 1         |          | Да         | Отмена | апись на диск         |
|              |                    |           |          |            |        | Настройка             |

- 5. Нажать кнопку «начать передачу».
- 6. Зайти на monit.octava.info в свой аккаунт и проверить поступают ли данные с прибора.

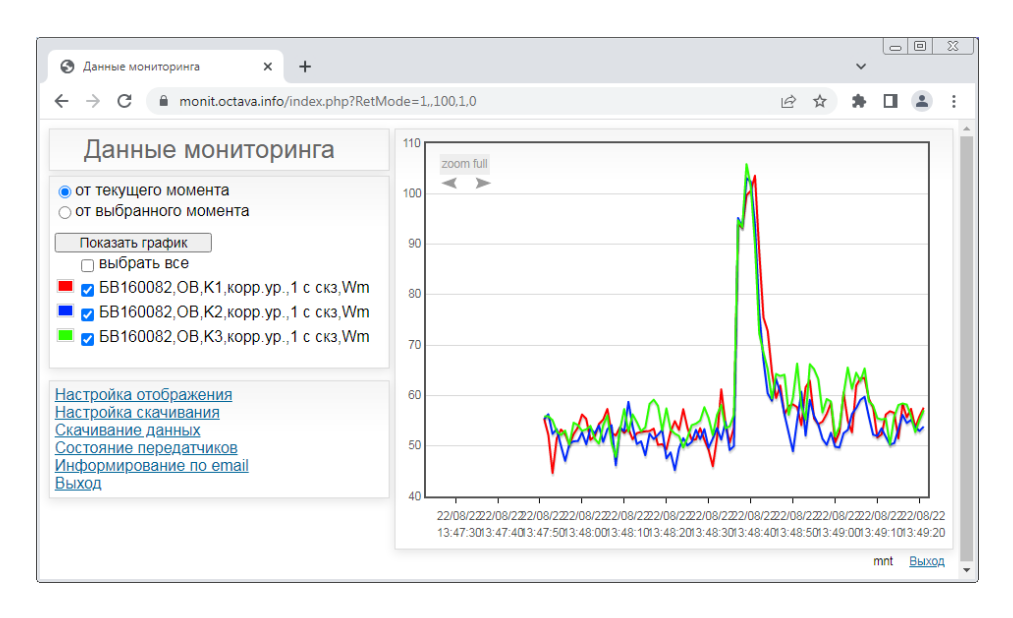

| Ошибка                                                                                                    | Возможные причины   | Способ устранения                                    |
|----------------------------------------------------------------------------------------------------|---------------------|------------------------------------------------------|
| MonoedPC2                                                                                                    | В папке с ПО        | Лобавить файлы                                       |
|                                                                                                    | Signal+WEB          | TeleDescFile.bin и ftd2xx.dll                        |
| Ошиока: не наиден конфигурационный фаил описания телеметрии                                                                                                    | отсутствуют         | из комплекта поставки в                              |
| ОК                                                                                                    | необходимые файлы.  | папку с программой.                                  |
|                                                                                                    |                     |                                                      |
| Выберите параметр                                                                                                    | Измерительныи       | 1. Включить нужныи                                   |
|                                                                                                    | режим не включен на | измерительный режим.                                 |
| Темп отправки, сек 1 Да Отмена                                                                                                    | приооре.            | 2. Перезапустить                                     |
|                                                                                                    | Р попис с ПО        | Signal+web.                                          |
| Signal+WEB                                                                                                    | Signal Web          | <ol> <li>Скопируите<br/>пицензионный файл</li> </ol> |
| Ошибка: не найден файл с лицензией                                                                                                    |                     | license.dat в папку с ПО.                            |
|                                                                                                    |                     | 2. Файл должен иметь                                 |
| ОК                                                                                                    | license dat         | название строго                                      |
|                                                                                                    | noonbolaat          | «license.dat» !                                      |
| Копятся неотправленные пакеты данных                                                                                                    | Отсутствует         | 1. Восстановить интернет-                            |
| № Программа для пересылки данных мониторинга (monit.octava.info: в очереди 10 пакетов)           Насторяща         Общ. Выбрация (УВК: 0002159)                                                 | Интернет-соединение | соединение.                                          |
| Иня парачетра Тенп, сес. Значение Добятить<br>К 1_1 сек ко_у/ит 1 65.82                                                                                                    | или лицензионный    | 2. Проверить наличие                                 |
| K2_toex.co_V/m 1 56.57<br>K3_toex.co_V/m 1 56.93<br>Tpegommb<br>mpda/vy                                                                                                    | файл.               | папке с ПО.                                          |
| Задыть                                                                                                    |                     |                                                      |
| □ Janke va<br>Avec                                                                                                    |                     |                                                      |
| Hactpolika                                                                                                    |                     |                                                      |
|                                                                                                    |                     |                                                      |
|                                                                                                    |                     |                                                      |
| Данные не отображаются на сервере                                                                                                    | Лицензионный файл   | В папку с ПО необходимо                              |
| мониторинга.                                                                                                    | соответствует иной  | поместить лицензионный                               |
|                                                                                                    | учётной записи.     | файл, соответствующий                                |
| Данные мониторинга                                                                                                    |                     | учетной записи                                       |
| от выбранного момента<br>Повазль прафик<br>П выбрать все                                                                                                    |                     | monit.octava.info, с которои                         |
| gr EB100032, OB X1 xopp yp. 1 c cxs, Wm           gr EB100032, OB X2, xopp yp. 1 c cxs, Wm           gr EB100032, OB X2, xopp xp. 1 c cxs, Wm                                                   |                     | ведется просмотр данных                              |
| Hactrokica crofinasemen                                                                                                    |                     | измерении.                                           |
| Conversion Adversaria<br>Conversion Conversion<br>Conversion Conversion<br>Conversion Conversion<br>Conversion                                                                                  |                     | Лицензионный фаил                                    |
|                                                                                                    |                     | привязан к другой учетной                            |
| И при этом неотправленные пакеты                                                                                                    |                     | записи mont.octava.mio.                              |
| данных не копятся.                                                                                                    |                     |                                                      |
| и Программа для пересылки данных мониторинга (monit.octava.info: в очереди 0 пакетов)                                                                                                    |                     |                                                      |
| Настрайка) Общ. Вибрация (191: 00021542)<br>Ини паранетра Тенп, сес. Значение Добявить<br>паранетра                                                                                             |                     |                                                      |
| K1_1cec.co_V/m         1         61.0         Impact (9)           K2_1cec.co_V/m         1         55.36         Impact (9)           K3_1cec.co_V/m         1         64.64         Поводотив |                     |                                                      |
| Tripcary<br>Same                                                                                                    |                     |                                                      |
| Galarene<br>Galarene<br>Janko ra                                                                                                    |                     |                                                      |
| Санос<br>Настройка                                                                                                    |                     |                                                      |
|                                                                                                    |                     |                                                      |
|                                                                                                    |                     |                                                      |

#### Приложение 2. Ошибки и способы их устранения.

| Ошибка                                                                                | Возможные причины   | Способ устранения        |  |
|---------------------------------------------------------------------------------------|---------------------|--------------------------|--|
| Пустой список при перестроении дерева                                                 | Прибор не подключен | Подключить прибор по     |  |
| или не отображается необходимый                                                       | или подключен       | USB или через адаптер    |  |
| прибор.                                                                               | неправильно.        | Эко-DIN-DOUT в           |  |
| 🛃 Программа для пересылки данных мониторнина (monit.octava.info: в очереди 1 пакетов) |                     | зависимости от           |  |
| пастронка (Эрш, Вифраия (VIII: 00021345))<br>Сохранять<br>конфитурацию                |                     | возможностей прибора     |  |
| Загрузить конфитурацио                                                                |                     | (см. Таблицу 1, стр. 4). |  |
| Настойни                                                                              | Прибор подключен,   | Отключить телеметрию     |  |
| cobactore                                                                             | но телеметрия уже   | во всех приложениях      |  |
|                                                                                       | запущена.           | Signal+. Перезапустить   |  |
|                                                                                       |                     | Signal+Web.              |  |
| Перестроение дерева Поиок по IP адресу                                                |                     |                          |  |
| Покально записанный файл не                                                           | Программа не        | Скопировать файц в       |  |
| открывается.                                                                          | завершила запись    | другое место или         |  |
| R110                                                                                  | файла.              | закрыть ПО Signal+WEB    |  |
| Не могу открыть файл                                                                  |                     | или дождаться            |  |
| 'c:\users\konstantinov\documents\monoedpc2\vin_20dae\2022_07_18_13_40_27.<br>bin'     |                     | прекращения работы ПО    |  |
|                                                                                       |                     | Signal+WEB с этим        |  |
| OK                                                                                    |                     | фаилом.                  |  |
| Signal+WEB                                                                            | Прибор из списка во | 1. Переподключить        |  |
|                                                                                       | вкладке «настройка» | прибор к ПК.             |  |
| Ошибка: прибор не найден                                                              | не доступен.        | 2. Нажать кнопку         |  |
|                                                                                       |                     | «Перестроение            |  |
| ОК                                                                                    |                     | дерева»                  |  |